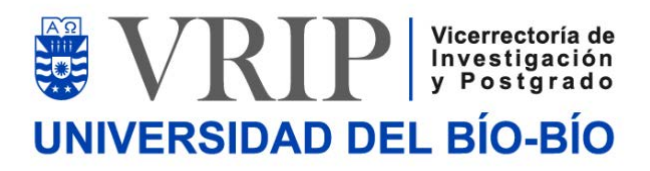

# MANUAL SISTEMA DE POSTULACIÓN DE PROYECTOS DE INNOVACIÓN

2019

Creado por: Karina Leiva (kleiva@ubiobio.cl)

# TABLA DE CONTENIDO

| Para usuarios académicos       | 1  |
|--------------------------------|----|
| Convocatorias                  | 1  |
| Mis Postulaciones              | 1  |
| Formulario Proyectos           | 1  |
| Paso 1                         | 2  |
| Paso 2                         | 6  |
| Paso 3                         | 8  |
| Paso 4                         | 9  |
| Paso 5                         | 9  |
| Paso 6                         | 11 |
| Paso 7                         | 11 |
| Para usuarios directivos       | 13 |
| Autorizaciones Carga Académica | 13 |
|                                |    |

### Para usuarios académicos

En la Intranet institucional (<u>https://intranet.ubiobio.cl/</u>) se encuentra el menú VRIP para todos los usuarios académicos jornada parcial o completa. En este menú encontrarán los siguientes módulos:

#### CONVOCATORIAS

Listado de convocatorias abiertas y cerradas. En las convocatorias que se encuentran abiertas, podrán visualizar fecha de inicio y cierre, tipo de convocatoria, sus respectivas bases y un formulario guía que permite desarrollar una propuesta de proyecto fuera de línea. Una vez que se tenga claridad de la convocatoria en la cual se desear participar, se presiona el botón "Postular". Es con esta acción que se comienza el proceso de postulación de una determinada convocatoria, por lo que inmediatamente se crea una postulación asociada al usuario que ejecutó la acción.

Por otro lado, el listado de convocatorias cerradas permite ver la misma información previamente descrita, pero sin la posibilidad de ejecutar ninguna acción.

| vnc | ocatorias Abiertas | Convocatorias Cerradas |              |              |                                           |          |          |                              |
|-----|--------------------|------------------------|--------------|--------------|-------------------------------------------|----------|----------|------------------------------|
|     |                    |                        |              |              |                                           |          | Registro | os del 1 al 1 de un total de |
| đ   | Nombre             |                        | Fecha Inicio | Fecha Clerre | Про                                       | Postular | Bases    | Gula Formulario 🥹            |
|     |                    |                        |              |              | 0.000 mm mm mm mm mm mm mm mm mm mm mm mm | [        |          |                              |

#### Ilustración 1: Listado de Convocatorias.

#### MIS POSTULACIONES

En el menú "Mis Postulaciones" se encuentran todas las postulaciones históricas de un determinado usuario y sólo se permite editar las postulaciones que están vigentes, presionando el botón "Editar/Ver". El usuario podrá modificar su postulación todas las veces que sea necesario si no ha enviado su postulación, es decir, la forma correcta de continuar completando una postulación es en este menú y presionando el botón "Editar/Ver".

#### FORMULARIO PROYECTOS

#### Paso 1

• Aspectos Generales: En este ítem se completa la duración del proyecto, la cual no puede exceder los 10 meses, el título del proyecto que no puede exceder los 500 caracteres, y máximo 3 palabras clave. Luego de completar estos datos, procurar siempre presionar el botón "Guardar" en la parte inferior izquierda de su pantalla.

| Tipo de Proyecto INNOVACIÓN INTERNO Duración meses (e) Título Caracteres: (500) Palabras Clave | <b>&gt;</b> I. | Aspectos Generales |                    |
|------------------------------------------------------------------------------------------------|----------------|--------------------|--------------------|
| Duración meses (2)<br>Título<br>Caracteres: (500)<br>Palabras Clave                            |                | Tipo de Proyecto   | INNOVACIÓN INTERNO |
| Titulo<br>Caracteres: 500<br>Palabras Clave                                                    |                | Duración           | meses 0            |
| Caracteres: 500<br>Palabras Clave                                                              |                | Título             |                    |
| Palabras Clave                                                                                 |                |                    |                    |
|                                                                                                |                | Palabras Clave     | Caracteres: 500    |

Ilustración 2: Aspectos Generales.

• **Resumen:** En esta sección debe presentar el resumen de su proyecto el cual no debe sobrepasar los 1.750 caracteres. **Luego de completar estos datos, procurar siempre presionar el botón** "Guardar" en la parte inferior de su pantalla.

| I.1. Resumen                                                                                                    |  |  |  |
|----------------------------------------------------------------------------------------------------|--|--|--|
| En esta sección debe presentar el resumen de su proyecto. Considere que una buena redacción facilita la comprensión y evaluación del proyecto. |  |  |  |
| extensión máxima de esta sección es de 1/2 página (1.750 caracteres, letra Courier, tamaño 12).                                                |  |  |  |
| Resumen                                                                                                    |  |  |  |
|                                                                                                    |  |  |  |
|                                                                                                    |  |  |  |
|                                                                                                    |  |  |  |
|                                                                                                    |  |  |  |
|                                                                                                    |  |  |  |
| laracteres: 1750                                                                                                    |  |  |  |

#### Ilustración 3: Resumen.

• **Investigador(a) responsable:** En esta sección debe completar el número de horas semanales de dedicación al proyecto, las cuales no deben sobrepasar las 8 horas y enviar la solicitud a su unidad académica para la autorización de carga académica a través del envío automático de correo electrónico. Para poder enviar la solicitud, debe haber completado los aspectos generales y resumen.

| ✓ I.2. Investigador(a) responsabl                     | e                                                                                |                                           |
|-------------------------------------------------------|----------------------------------------------------------------------------------|-------------------------------------------|
| En esta sección debe completar el númer<br>académica. | o de horas semanales de dedicación al proyecto y enviar la solicitud a su unidac | l académica para la autorización de carga |
| Apellido Paterno                                      | GARCÍA                                                                           |                                           |
| Apellido Materno                                      | LLANOS                                                                           |                                           |
| Nombres                                               | FERNANDO ESTEBAN                                                                 |                                           |
| Unidad Académica                                      | UNIDAD DE PROYECTOS                                                              |                                           |
| Horas Semanales                                       | Complete HH                                                                      |                                           |
| V°B° Unidad Académica                                 | SOLICITUD NO ENVIADA                                                             | Enviar solicitud                          |

Ilustración 4: Investigador(a) responsable.

Coinvestigador(a)(es)(as): En esta sección debe agregar al menos un(a) coinvestigador(a) interno(a), realizando una búsqueda por nombre y/o apellido y completando las respectivas horas de dedicación del(la) coinvestigador(a), las cuales no deben sobrepasar las 4 horas (ver ilustración 5 y 6).

| ✓ I.3. Coin                                                                                                    | ✓ I.3. Coinvestigador(a)(es)(as)                                                                                                    |                                                                |         |                  |                 |             |                     |                              |
|----------------------------------------------------------------------------------------------------|----------------------------------------------------------------------------------------------------|----------------------------------------------------------------|---------|------------------|-----------------|-------------|---------------------|------------------------------|
| <b>Coinvestigadores(as)</b> Realice una búsqueda por nombre y luego agregue a las personas que conformarán su equipo.<br>* Recuerde: Sólo puede agregar al proyecto académicos jornada completa y media jornada como coinvestigadores internos. |                                                                                                    |                                                                |         |                  |                 |             |                     |                              |
| * Recuerde: Su                                                                                                    | <ul> <li>Recuerde: Suo puede agregar al proyecto academicos jornada completa y media jornada como comvestigadores internos.</li> <li>Recuerde: Su proyecto debe contar con al menos un(a) coinvestigador(a) de algún departamento de la Universidad del Bío-Bío.</li> </ul> |                                                                |         |                  |                 |             |                     |                              |
| 皆 Coinve                                                                                                    | estigadores Interi                                                                                                    | nos                                                            |         |                  |                 |             |                     | 🌲 Agregar                    |
| Eliminar/Enviar<br>RUT Apellido Paterno Apellido Materno Nombres Unidad Académica Horas Semanales V°B° Unidad Académica Solicitud                                                                                                    |                                                                                                    |                                                                |         |                  |                 |             |                     |                              |
| RUT                                                                                                    | Apellido Paterno                                                                                                    | Apellido Materno                                               | Nombres | Unidad Académica | Horas Semanales | V°B° Unidad | l Académica         | Eliminar/Enviar<br>Solicitud |
| RUT<br>Sin coinvestig                                                                                                    | Apellido Paterno<br>adores internos asocia                                                                                                    | Apellido Materno<br>dos a esta postulación.                    | Nombres | Unidad Académica | Horas Semanales | V°B° Unidad | l Académica         | Eliminar/Enviar<br>Solicitud |
| RUT<br>Sin coinvestig                                                                                                    | Apellido Paterno<br>adores internos asocia<br>estigadores Exter                                                                                                    | Apellido Materno<br>dos a esta postulación.<br>'NOS            | Nombres | Unidad Académica | Horas Semanales | V⁰Bº Unidad | l Académica         | Eliminar/Enviar<br>Solicitud |
| RUT<br>Sin coinvestig                                                                                                    | Apellido Paterno<br>adores internos asocia<br>estigadores Exter<br>o 1 Apellid                                                                                                    | Apellido Materno<br>dos a esta postulación.<br>NOS<br>lo 2 Nom | Nombres | Unidad Académica | Horas Semanales | V°B° Unidad | l Académica<br>País | Eliminar/Enviar<br>Solicitud |

Ilustración 5: Coinvestigador(a)(es)(as).

#### Buscar Coinvestigador por Nombre

|    | ,                 | Apellido<br>Nombre | acuña<br>sergio            |                 |                 |                            |
|----|-------------------|--------------------|----------------------------|-----------------|-----------------|----------------------------|
|    |                   |                    |                            | <b>Q</b> Buscar |                 |                            |
|    |                   |                    |                            |                 |                 |                            |
| Re | esultados         |                    |                            |                 |                 |                            |
| Re | esultados         |                    |                            |                 |                 |                            |
| Re | Rut               | Nombre             | e                          |                 | Horas Semanales | Seleccionar                |
| Re | Rut<br>16012549-7 | Nombro<br>Acuña E  | e<br>Bravo Sergio Mauricio |                 | Horas Semanales | Seleccionar<br>Seleccionar |

#### Ilustración 6: Agregar coinvestigador interno.

Si desea agregar opcionalmente un coinvestigador(a) externo(a) a través del botón "Agregar" de la tabla que corresponda, debe completar nombre(s), apellido(s), correo electrónico e institución académica (ver ilustración 7). Si no encuentra la institución académica en el listado entregado, podrá visualizar un botón "Agregar" en el cual deberá hacer clic para agregar la nueva institución, además de completar un nuevo campo correspondiente al país de tal institución (ver ilustración 8).

| Agregar Coinvestiga                  | dor Externo            |   | 🗎 Ingresar |
|--------------------------------------|------------------------|---|------------|
| Nombres:                             |                        |   |            |
| Primer Apellido:                     |                        |   |            |
| Segundo Apellido:                    |                        |   |            |
| Correo Electrónico:                  |                        |   |            |
| Seleccione Institución<br>Académica: | Seleccione Institución | 0 |            |
|                                      |                        |   | × Cerrar   |

Ilustración 7: Agregar coinvestigador externo.

| Agregar Coinvestiga                  | dor Externo                                                                                         |   |   | <b>H</b> Ingresar |
|--------------------------------------|----------------------------------------------------------------------------------------------------|---|---|-------------------|
| Nombres:                             |                                                                                                    |   |   |                   |
| Primer Apellido:                     |                                                                                                    |   |   |                   |
| Segundo Apellido:                    |                                                                                                    |   |   |                   |
| Correo Electrónico:                  |                                                                                                    |   |   |                   |
| Seleccione Institución<br>Académica: | Seleccione Institución<br>Otra institución<br>Institución no encontrada, Agregar "Otra institución" | ¢ | 0 |                   |
|                                      |                                                                                                    |   |   | × Cerrar          |

Ilustración 8: Agregar nueva Institución.

Alumnos(as) de Pre o Post Grado: En esta sección debe agregar al menos un alumno de pregrado y un alumno de postgrado, realizando una búsqueda por nombre y/o apellido (ver ilustración 9 y 10). Si no tiene claridad de los alumnos con los cuales trabajará, puede comprometer la participación de alumnos, indicando un número en la Tabla "Compromiso de participación de Alumnos(as)". Luego de completar estos datos, procurar siempre presionar el botón "Guardar" en la parte inferior de su pantalla.

| ✓ I.4. Alun                      | ✓ I.4. Alumnos(as) de Pre o Post Grado                                                         |                                                                                     |                                    |                                           |                |  |  |
|----------------------------------|------------------------------------------------------------------------------------------------|-------------------------------------------------------------------------------------|------------------------------------|-------------------------------------------|----------------|--|--|
| Realice una bú                   | squeda por nombre y luego agregu                                                               | e a los alumnos que conformara                                                      | án su equipo.                      |                                           |                |  |  |
| 📽 Alumn                          | os(as) de Pre o Post Grac                                                                      | lo                                                                                  |                                    |                                           | 🚑 Agregar      |  |  |
| RUT                              | Apellido Paterno                                                                               | Apellido Materno                                                                    | Nombres                            | Carrera o Programa                        | Acciones       |  |  |
| Sin alumnos a                    | asociados a esta postulación.                                                                  |                                                                                     |                                    |                                           |                |  |  |
| Si aún no tiene<br>proyecto debe | definido los nombres de los alum<br>comprometer al menos 1 alumno<br>romiso de participación d | nos de pre o postgrado, complet<br>de pregrado o 1 alumno de post<br>le Alumnos(as) | e la cantidad de alumnos<br>grado. | : que necesitará en la siguiente tabla. R | ecuerde que el |  |  |
| _                                | Tipo Programa                                                                                  |                                                                                     |                                    | Cantidad de Alumnos Por Definir           |                |  |  |
|                                  | Pregrado                                                                                       |                                                                                     |                                    | 0                                         |                |  |  |
|                                  | Postgrado                                                                                      |                                                                                     |                                    | 0                                         |                |  |  |

Ilustración 9: Alumnos(as) de Pre o Postgrado.

#### Buscar Alumno por Nombre

| Apellido     | leiva                        |             |
|--------------|------------------------------|-------------|
| Nombre       | Karina                       |             |
|              | Q Buscar                     |             |
| Resultados   |                              |             |
| Rut          | Nombre                       | Seleccionar |
| 18877811-9 L | eiva Alfaro Karina Alejandra | ~           |
| 19379792-К Ц | eiva Castillo Karina Arlene  | Seleccionar |
| 17229204-6 L | Leiva Parra Karina Nicole    | ×           |

Ilustración 10: Agregar alumno(a).

#### Paso 2

• Identificación del Problema - Oportunidad: En esta sección debe describir la relevancia del problema-oportunidad que desea abordar el proyecto, la cual no debe sobrepasar los 7.000 caracteres. Luego de completar estos datos, procurar siempre presionar el botón "Guardar" en la parte inferior de su pantalla.

| > II.1. Identificación del Problema - Oportunidad                                                                                                    |            |                      |  |  |  |
|----------------------------------------------------------------------------------------------------|------------|----------------------|--|--|--|
| En esta sección debe describir la relevancia del problema-oportunidad que desea abordar el proyecto.<br>La extensión máxima de esta sección es de 2 páginas (7.000 caracteres, letra Courier, tamaño 12). |            |                      |  |  |  |
| ♠       Familia de fuentes ▼       Tamaños de fuente ▼       B       I       E         A       A       ▼ $\bigcirc$ $& & & & & & & & & & & & & & & & & & & $                                              | ≞∃∎ ∷×∷×∃⊒ |                      |  |  |  |
|                                                                                                    |            |                      |  |  |  |
| p                                                                                                    |            | 0 de 7000 caracteres |  |  |  |

Ilustración 11: Identificación del Problema-Oportunidad.

Referencias Bibliográficas: En esta sección debe incluir el listado de referencias bibliográficas citadas en la sección Identificación del Problema – Oportunidad, el cual no debe sobrepasar los 3.500 caracteres. Luego de completar estos datos, procurar siempre presionar el botón "Guardar" en la parte inferior de su pantalla.

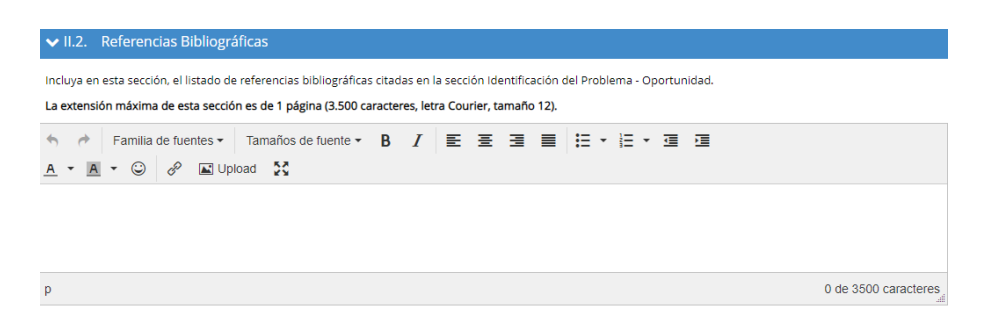

#### Ilustración 12: Referencias Bibliográficas.

Objetivos: Esta sección debe contener el objetivo principal y los objetivos específicos de su proyecto. Cada objetivo, ya sea principal o específico, no debe sobrepasar los 300 caracteres. Luego de completar estos datos, procurar siempre presionar el botón "Guardar" en la parte inferior de su pantalla.

| ✔ II.3. Objetivos                                                                                                    |                                          |
|----------------------------------------------------------------------------------------------------|------------------------------------------|
| Esta sección debe contener el objetivo principal y los objetivos específicos de su proyecto. Considere que una buena redacción 1<br>proyecto. | facilita la comprensión y evaluación del |
| La extensión máxima por cada objetivo es de 300 caracteres, letra Courier New, tamaño 12.                                                     |                                          |
| Dbjetivo General                                                                                                    |                                          |
|                                                                                                    |                                          |
|                                                                                                    |                                          |
| Taracteres: 300                                                                                                    |                                          |
| Objetivos Específicos                                                                                                    | G Agregar                                |
| 1.                                                                                                    |                                          |
| Caracteres                                                                                                    |                                          |
| Calacteres.                                                                                                    |                                          |

#### Ilustración 13: Objetivos.

Metodología y Plan de Trabajo: En esta sección debe detallar la metodología de trabajo y las actividades de Investigación y Desarrollo que aplicará durante el desarrollo del proyecto, la cual no debe sobrepasar los 7.000 caracteres. Además, se debe adjuntar una Carta Gantt en formato PDF en la sección Anexos (más adelante). Luego de completar estos datos, procurar siempre presionar el botón "Guardar" en la parte inferior de su pantalla.

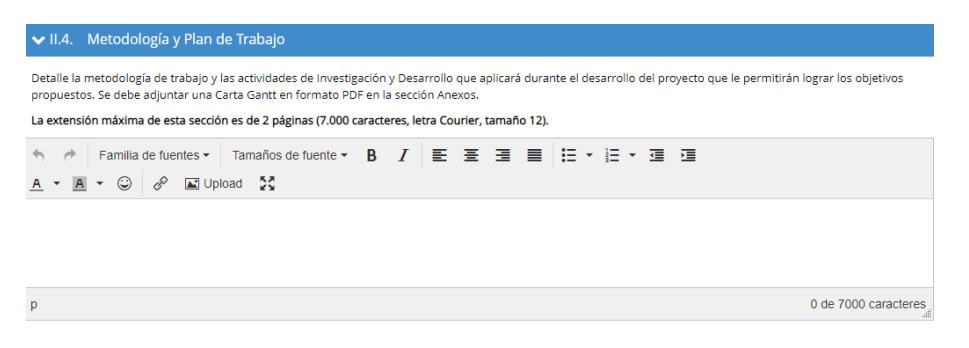

Ilustración 14: Metodología y Plan de Trabajo.

#### Paso 3

• **Solución Propuesta:** En esta sección debe explicar con mayor detalle la solución propuesta y los resultados esperados del proyecto. Indique las tecnologías y/o productos ya existentes y explique como la solución propuesta se diferencia de estos. Mencione el potencial impacto que pueda tener la solución propuesta en el mercado y/o sociedad. Esta sección no debe sobrepasar los 7.000 caracteres. **Luego de completar estos datos, procurar siempre presionar el botón "Guardar" en la parte inferior de su pantalla.** 

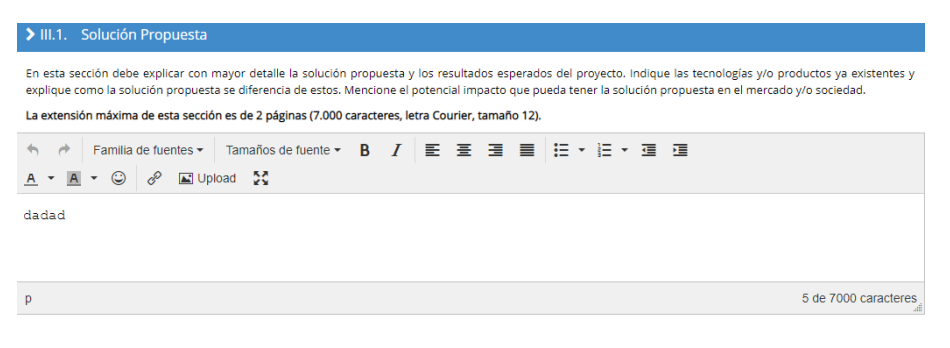

#### Ilustración 15: Solución Propuesta.

• **Resultados comprometidos:** En esta sección debe seleccionar los indicadores comprometidos para el proyecto. Las casillas marcadas por defecto, representan resultados obligatorios y a lo menos debe marcar uno de los restantes resultados. **Luego de completar estos datos, procurar siempre presionar el botón "Guardar" en la parte inferior de su pantalla.** 

| ✓ III.2. Resultados comprometidos                                                                                                    |                        |                 |  |  |  |
|----------------------------------------------------------------------------------------------------|------------------------|-----------------|--|--|--|
| -<br>En esta sección debe seleccionar los indicadores comprometidos para el proyecto. Las casillas marcadas por defecto, representan resultados obligatorios y a lo menos<br>debe marcar uno de los restantes resultados. |                        |                 |  |  |  |
| Nº Resultado                                                                                                    | Indicador comprometido | Nº comprometido |  |  |  |
| Resultados esperados                                                                                                    |                        |                 |  |  |  |
| 1. Prueba de Concepto y/o Prototipo 🔞                                                                                                    | $\checkmark$           | 1               |  |  |  |
| 2. Postulaciones a Proyectos Externos 🥑                                                                                                    | $\checkmark$           | 1               |  |  |  |
| 3. Declaración de Invención 🥑                                                                                                    | • ×                    | 0               |  |  |  |
| 4. Publicaciones 🥑                                                                                                    | • ×                    | 0               |  |  |  |
| 5. Protección Intelectual 🥑                                                                                                    | • ×                    | 0               |  |  |  |
| 6. Acuerdo vinculación empresas y/o instituciones 📀                                                                                                    | ×                      | 0               |  |  |  |

#### Ilustración 16: Resultados comprometidos.

Al llevar el puntero del mouse sobre el ícono?, permite visualizar una breve explicación de cada uno de los resultados.

#### Paso 4

• **Funciones del(de los) Investigador(es):** En esta sección se debe describir la labor específica que desarrollará el equipo de investigación (Investigador(a) Responsable y Coinvestigadores(as) interno(s)(as)) por cada año de ejecución. **Luego de completar estos datos, procurar siempre presionar el botón "Guardar" en la parte inferior de su pantalla.** 

|                 |                                   | Funciones del(de los) Investigador(es)                                                                  |
|-----------------|-----------------------------------|----------------------------------------------------------------------------------------------------|
| Describa la lab | or específica que desarrollará el | equipo de investigación (investigador(a) Responsable y Coinvestigadores(as)) por cada año de ejecución. |
| Nombre          | FERNANDO ESTEBAN GARCÍ            | A LLANOS                                                                                                |
| Año             | Horas<br>Semanales                | Tareas/Actividades a Desarrollar                                                                        |
| Año 1           | 0                                 |                                                                                                    |

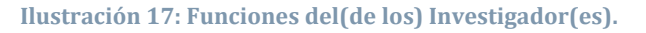

#### Paso 5

• **Recursos solicitados:** En esta sección hay dos tablas. En la primera tabla (ver ilustración 18) de esta sección se debe completar la descripción, costo unitario y cantidad de meses de cada ítem presupuestario presente en su proyecto. Los totales se completarán automáticamente. En la segunda tabla (ver ilustración 19) de esta sección y **sólo si aplica** a su proyecto, se debe completar la infraestructura UBB que se utilizará, describirla brevemente y adjuntar la carta de visación firmada que acredite la aprobación del uso de cada infraestructura que utilice el proyecto. Luego de completar estos datos, procurar siempre presionar el botón "Guardar" en la parte inferior de su pantalla.

#### Notas:

- Se pueden agregar más de un ayudante de pregrado, postgrado y profesional.
- La cantidad de meses completada no puede ser mayor a la duración del proyecto definida en el Paso 1.
- El total de ayudantes de pregrado no puede sobrepasar \$500.000.-
- El total de ayudantes de postgrado no puede sobrepasar \$1.000.000.-
- Cada profesional no puede exceder \$600.000 mensualmente.
- El monto total solicitado en el ítem Recurso Humano no puede exceder el 50% del presupuesto total que **usted ha solicitado** en el proyecto.
- El monto total del proyecto no puede sobrepasar \$8.000.000.-

#### ✓ V.1. Recursos solicitados

En la primera tabla de esta sección debe completar la descripción, costo unitario y cantidad de cada ítem presupuestario presente en su proyecto. Los totales se completarán automáticamente.

En la segunda tabla de esta sección debe completar la infraestructura UBB que se utilizará en el proyecto, describirla brevemente y adjuntar la carta de visación firmada que acredite la aprobación del uso de cada infraestructura que utilice el proyecto.

| Item Presupuestario         | Descripción | Costo Unitario | Meses |   | Total            |
|-----------------------------|-------------|----------------|-------|---|------------------|
| RECURSO HUMANO              |             |                |       |   |                  |
| Ayudante Pregrado 🕂         |             | \$ 50000       |       | 9 | <b>\$</b> 450000 |
| Total Ayudante de Pregrado  |             |                |       |   | \$ 450000        |
| Ayudante Postgrado +        |             | \$ 100000      | 0     | 5 | \$ 600000        |
| Total Ayudante de Postgrado |             |                |       |   | \$ 600000        |
| Profesional +               |             | \$ 58000       |       | 2 | \$ 116000        |
| Total Profesional           |             |                |       |   | \$ 116000        |
| Otro                        |             | \$ 0           | ]     | 2 | <b>\$</b> 0      |
| TOTAL RECURSO HUMANO        |             |                |       |   | \$ 1166000       |
| GASTOS DE OPERACIÓN         |             |                |       |   |                  |
| Materiales e insumos        |             | \$ 0           |       | D | \$ 0             |
| Pasajes y viáticos          |             | \$ 0           |       | D | \$ 0             |
| Otro                        |             | \$ 0           |       | D | \$ 0             |
| BIENES DE CAPITAL           |             |                |       |   |                  |
| Equipos o software          |             | \$ 0           |       | D | <b>\$</b> 0      |
| Otro                        |             | \$ 700000      |       | В | \$ 5600000       |
| TOTAL                       |             |                |       |   | \$ 6766000       |

#### Ilustración 18: Items Presupuestarios.

| Recursos UBB        |                                                                                            |             | + Agregar            |
|---------------------|--------------------------------------------------------------------------------------------|-------------|----------------------|
| Infraestructura UBB | Documento Visación Infraestructura (PDF de máx. 2MB)<br>Descripción Descargar formato aquí |             |                      |
|                     |                                                                                            | sin archivo | Seleccione archivo - |
| Completa este campo |                                                                                            |             |                      |

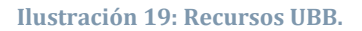

• Justificación de recursos solicitados: En esta sección se deben justificar todos los recursos del ítem "Bienes de Capital" solicitados en el punto anterior. Esta sección no puede sobrepasar los 3.500 caracteres. Luego de completar estos datos, procurar siempre presionar el botón "Guardar" en la parte inferior de su pantalla.

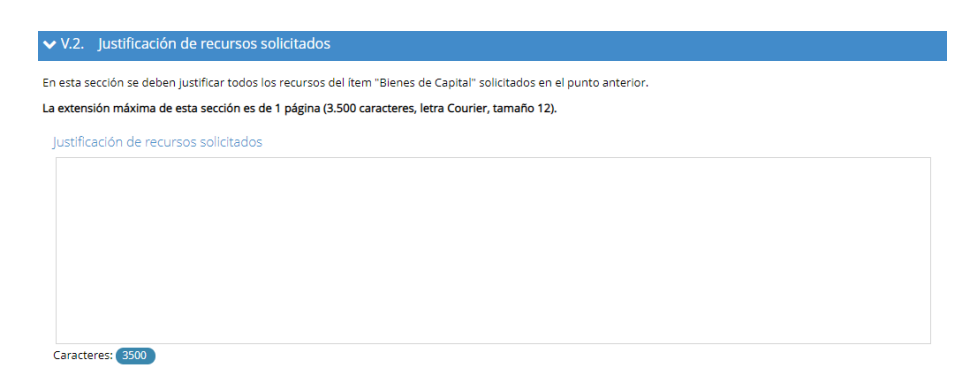

Ilustración 20: Justificación de recursos solicitados.

#### Paso 6

• **Carta Gantt, Declaración Simple Integridad de la Investigación y Anexos:** En esta sección debe adjuntar de manera obligatoria en formato PDF una Carta Gantt del proyecto y la Declaración Simple de Integridad de la Investigación que se adjunta en las bases del concurso y Formulario Guía. De manera opcional, puede adjuntar anexos adicionales del proyecto.

#### Notas:

- Puede subir uno o más archivos en formato PDF (uno a la vez).
- El tamaño de cada archivo no puede superar los 2MB y no deben estar protegidos ni corruptos.

| Carta Gantt, Declaración Simple Integridad de la Investigación y Anexos                                                                                                    |                |
|----------------------------------------------------------------------------------------------------|----------------|
| En esta sección debe adjuntar de manera obligatoria en formato PDF una Carta Gantt del proyecto y la Declaración Simple de Integridad de la Investigación que se a<br>bases del concurso y Formulario Guía. De manera opcional, puede adjuntar anexos adicionales del proyecto. | adjunta en las |
| Puede subir uno o más archivos en formato PDF. El tamaño de cada archivo no puede superar los 2MB y no deben estar protegidos ni corruptos.                                                                                                    |                |
| Carta Gant. Declaración Simple Agregant<br>Integridad de la Investigación y<br>Anexos:                                                                                                    |                |

Ilustración 21: Carta Gantt, Declaración Simple Integridad de la Investigación y Anexos.

#### Paso 7

• **Revisión y envío:** Sólo se podrán enviar postulaciones que no posean errores detectados. **Procurar siempre presionar "Revisar Postulación" para detectar últimos cambios.** Al hacer clic sobre cada paso, se listarán los errores detectados. Por último, el botón "Vista Previa" permite visualizar un borrador del PDF que finalmente se evaluará. Una vez enviada la postulación, se envía también un correo electrónico como comprobante al investigador principal.

Revisión y envío

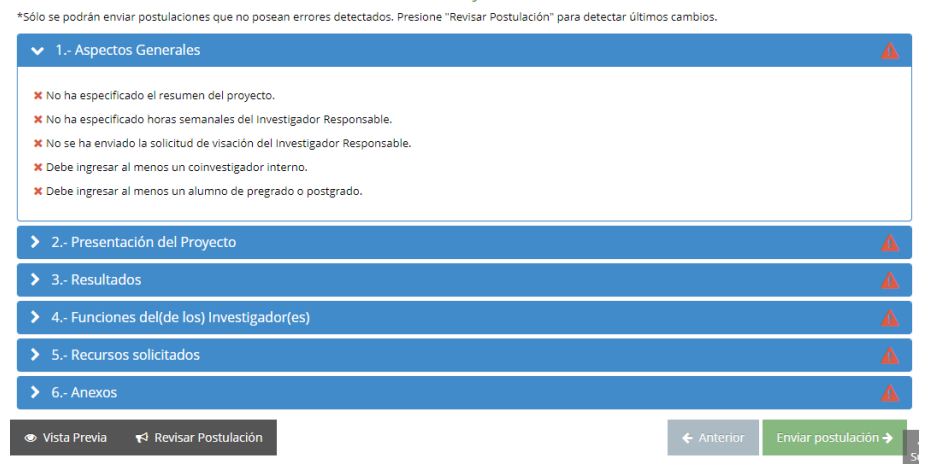

Ilustración 22: Revisión y Envío.

### Para usuarios directivos

En la Intranet institucional (<u>https://intranet.ubiobio.cl/</u>) se encuentra el menú VRIP para todos los usuarios directivos. En este menú encontrarán el siguiente módulo:

#### AUTORIZACIONES CARGA ACADÉMICA

Listado de solicitudes de carga académica, con el título del proyecto, nombre del investigador, horas semanales de dedicación y la fecha de envío de la solicitud. El directivo podrá ver los aspectos generales y el resumen de la postulación de proyecto y tendrá que aprobar o rechazar la solicitud. La respuesta es notificada a través de correo electrónico y si se rechaza, se podrá volver a enviar una nueva solicitud.

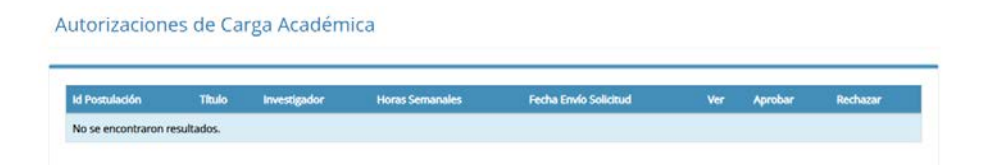